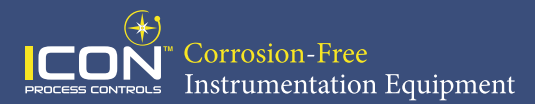

# **Quick Start Manual**

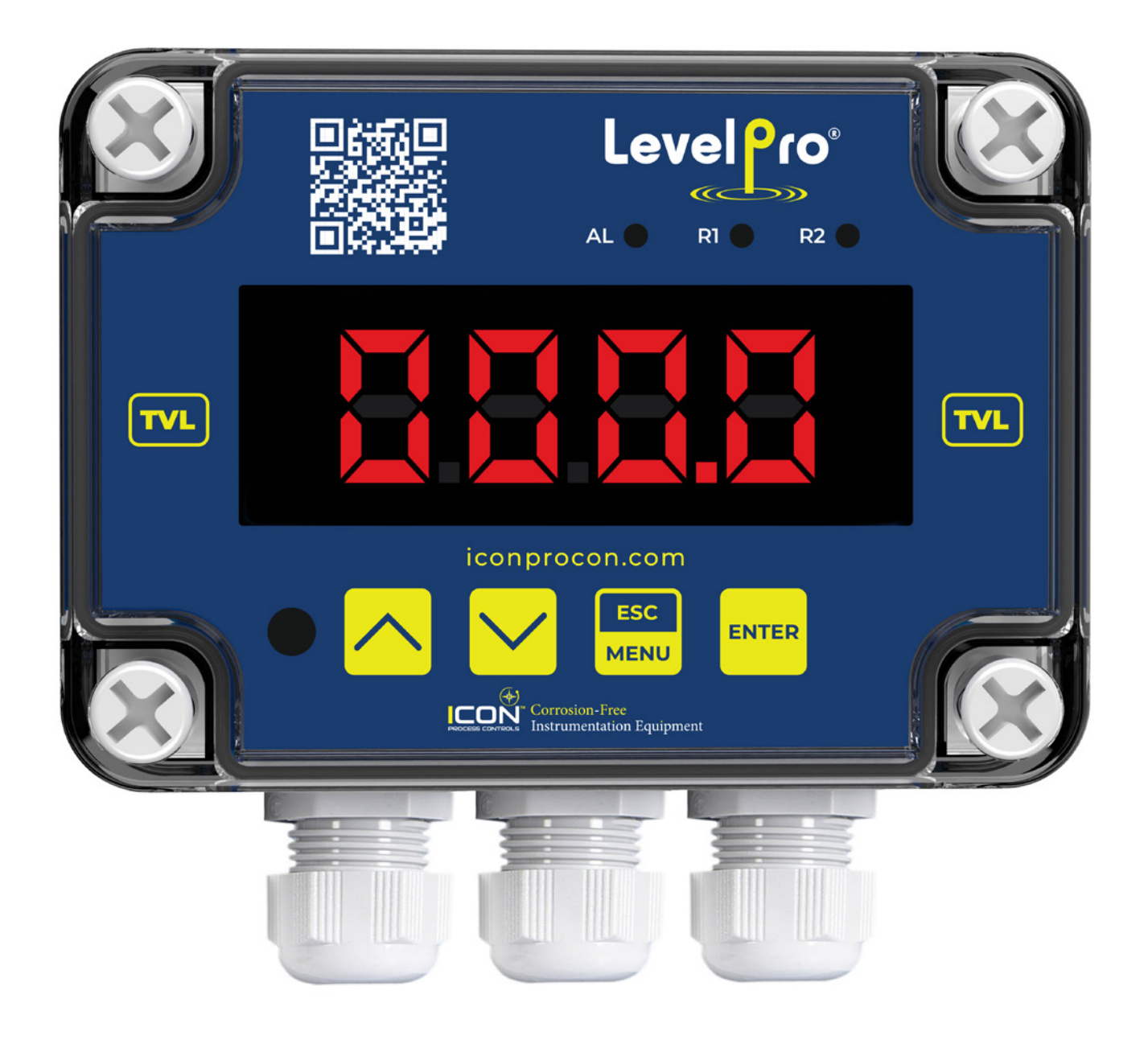

Read the user's manual carefully before starting to use the unit. Producer reserves the right to implement changes without prior notice.

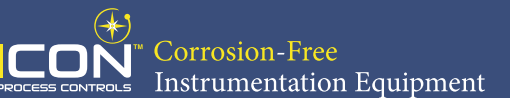

# Symbol Explanation

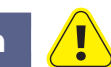

This symbol denotes especially important guidelines concerning the installation and operation of the device. Not complying with the guidelines denoted by this symbol may cause an accident, damage or equipment destruction.

# **Basic Requirements | User Safety**

- Do not use the unit in areas threatened with excessive shocks, vibrations, dust, humidity, corrosive gasses and oils.
- Do not use the unit in areas where there is risk of explosions.
- Do not use the unit in areas with significant temperature variations, exposure to condensation or ice.
- The manufacturer is not responsible for any damages caused by inappropriate installation, not maintaining the proper environmental conditions and using the unit contrary to its assignment.
- If in the case of a unit malfunction there is a risk of a serious threat to the safety of people or property additional, independent systems and solutions to prevent such a threat must be used.
- The unit uses dangerous voltage that can cause a lethal accident. The unit must be switched off and disconnected from the power supply prior to starting installation of troubleshooting (in the case of malfunction).
- Do not attempt to disassemble, repair or modify the unit yourself. The unit has no user serviceable parts.
- Defective units must be disconnected and submitted for repairs at an authorized service center.

| General                                           |                                                |                  |  |  |  |
|---------------------------------------------------|------------------------------------------------|------------------|--|--|--|
| Display                                           | LED   4 x 20mm High   Red   Adjustable Brig    | htness           |  |  |  |
| Displayed Values                                  | -999 ± 9999   -99999 ± 999999*                 |                  |  |  |  |
| Stability                                         | 50 ppm   °C                                    |                  |  |  |  |
| Transmission Parameters                           | 1200115200 bit/s, 8N1 / 8N2                    |                  |  |  |  |
| Protection Class                                  | NEMA 4X   IP67                                 |                  |  |  |  |
| Input Signal   Supply                             |                                                |                  |  |  |  |
| Standard                                          | Current: 4-20mA   0-20mA   0-5V*   0-10V*      |                  |  |  |  |
| Voltage                                           | 85 - 260V AC/DC   16 - 35V AC, 19 - 50V DC*    |                  |  |  |  |
| Output Signal   Supply                            |                                                |                  |  |  |  |
| Standard                                          | 2 x Relays (5A)   1 x Relay (5A) + 4-20mA      |                  |  |  |  |
| Voltage                                           | 24VDC                                          |                  |  |  |  |
| Passive current output *                          | 4-20mA   (Operating Range Max. 2.8 - 24mA)     |                  |  |  |  |
| Performance                                       |                                                |                  |  |  |  |
| Accuracy                                          | 0.1% @ 25°C One Digit                          |                  |  |  |  |
| Accuracy According to IEC 60770 - Limit Point Adj | ustment   Non-Linearity   Hysteresis   Repeata | ability          |  |  |  |
| Temperatures                                      |                                                |                  |  |  |  |
| Operating Temperatures                            | -40 - 158°F   -40 - 70°C                       |                  |  |  |  |
| Materials   Wetted                                |                                                |                  |  |  |  |
| Housing                                           | Polycarbonate                                  |                  |  |  |  |
| Part Number                                       | Input                                          | Output           |  |  |  |
| TVL-550-1821                                      | 4-20mA                                         | 2 Relay          |  |  |  |
| TVL-550-1829                                      | 4-20mA                                         | 4-20mA + 1 Relay |  |  |  |
|                                                   |                                                |                  |  |  |  |

Specifications

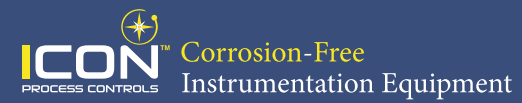

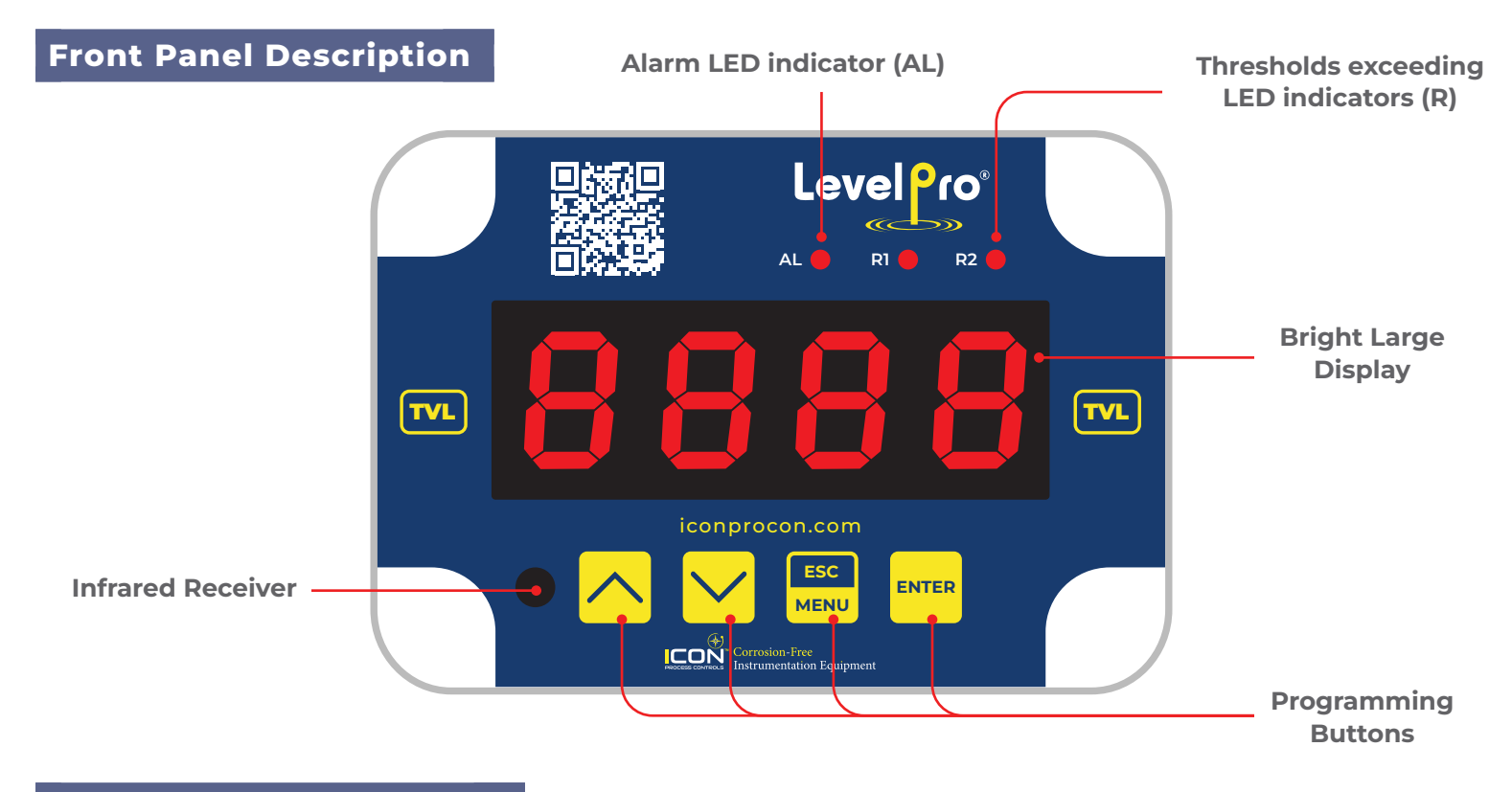

# **Function of Push Buttons**

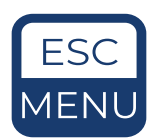

# Symbol used in the manual : [ESC/MENU]

#### **Functions:**

- Enter to main menu ( press and hold for at least 2 sec.)
- Exit the current Screen and Enter to previous menu (or measure mode)
- · Cancel the changes made in parameter being edited

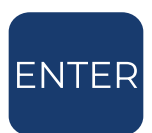

### Symbol used in the manual : [ENTER]

#### Functions:

- · Start to edit the parameter
- Enter into the sub-menu
- · Confirmation of changes made in parameter being edited

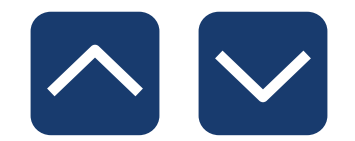

# Symbol used in the manual : [ $\land$ ] [ $\checkmark$ ]

#### **Functions:**

- Change of the present menu
- Modification of the parameter value
- Change of the display mode

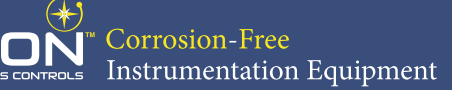

# Wiring Diagram

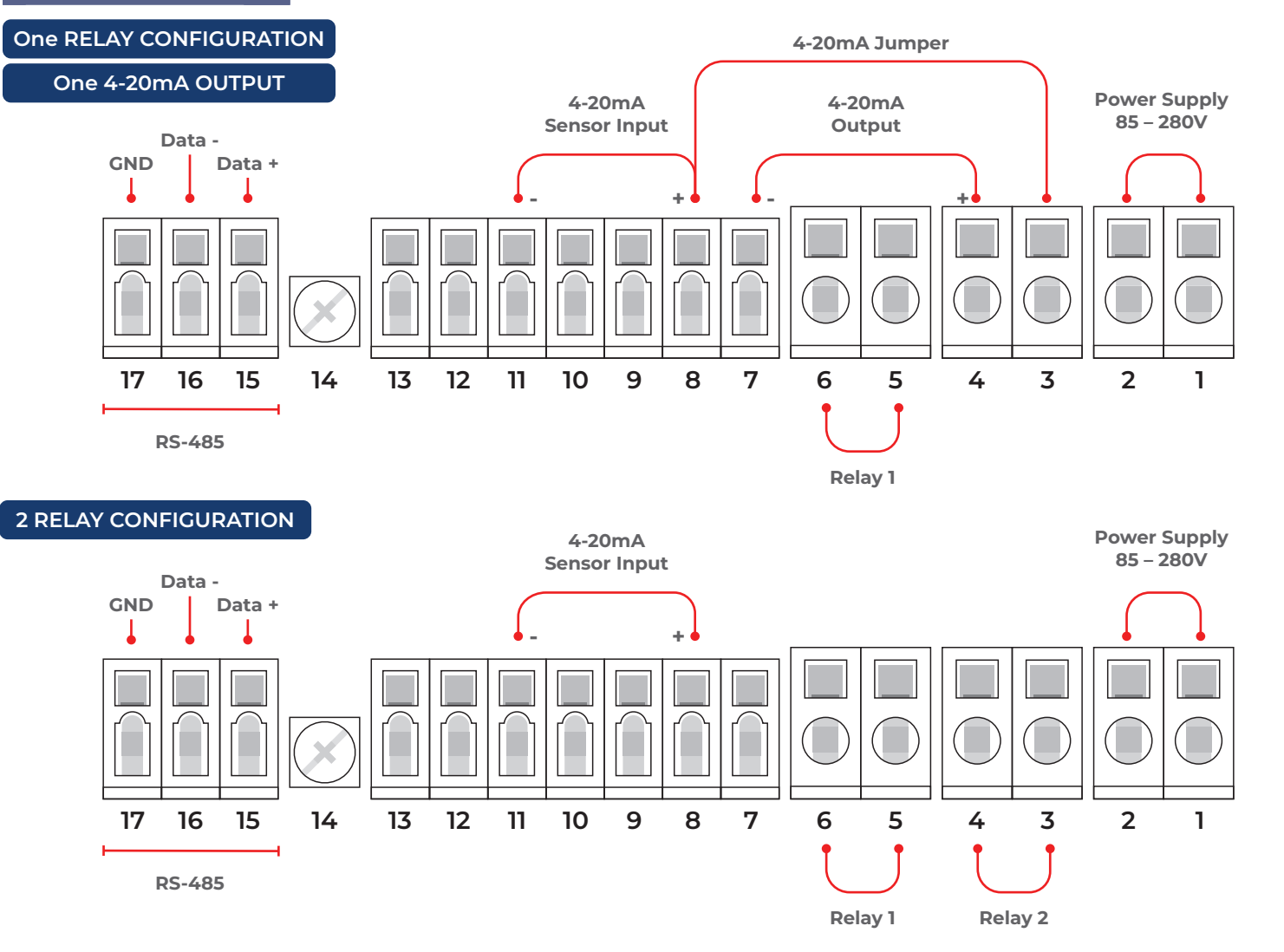

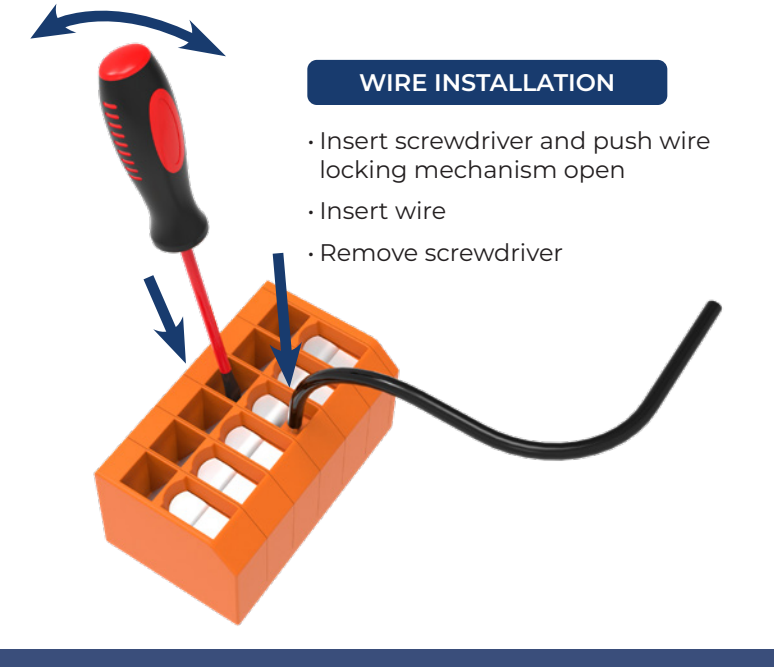

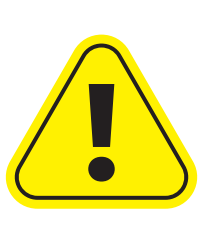

Due to possible significant interference in industrial installations, appropriate measures assuring correct operation of the unit must be applied.

The unit is not equipped with an internal fuse or power supply circuit breaker.

For this reason, an external time-delay cut-out fuse with a small nominal current value must be used (recommended bipolar, max. 2A) and a power supply circuit breaker located near the unit.

In the case of using a monopolar fuse it must be mounted on the phase cable.

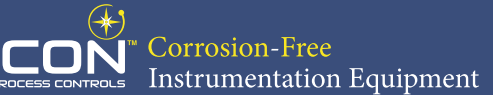

### **Programming 4-20mA Input**

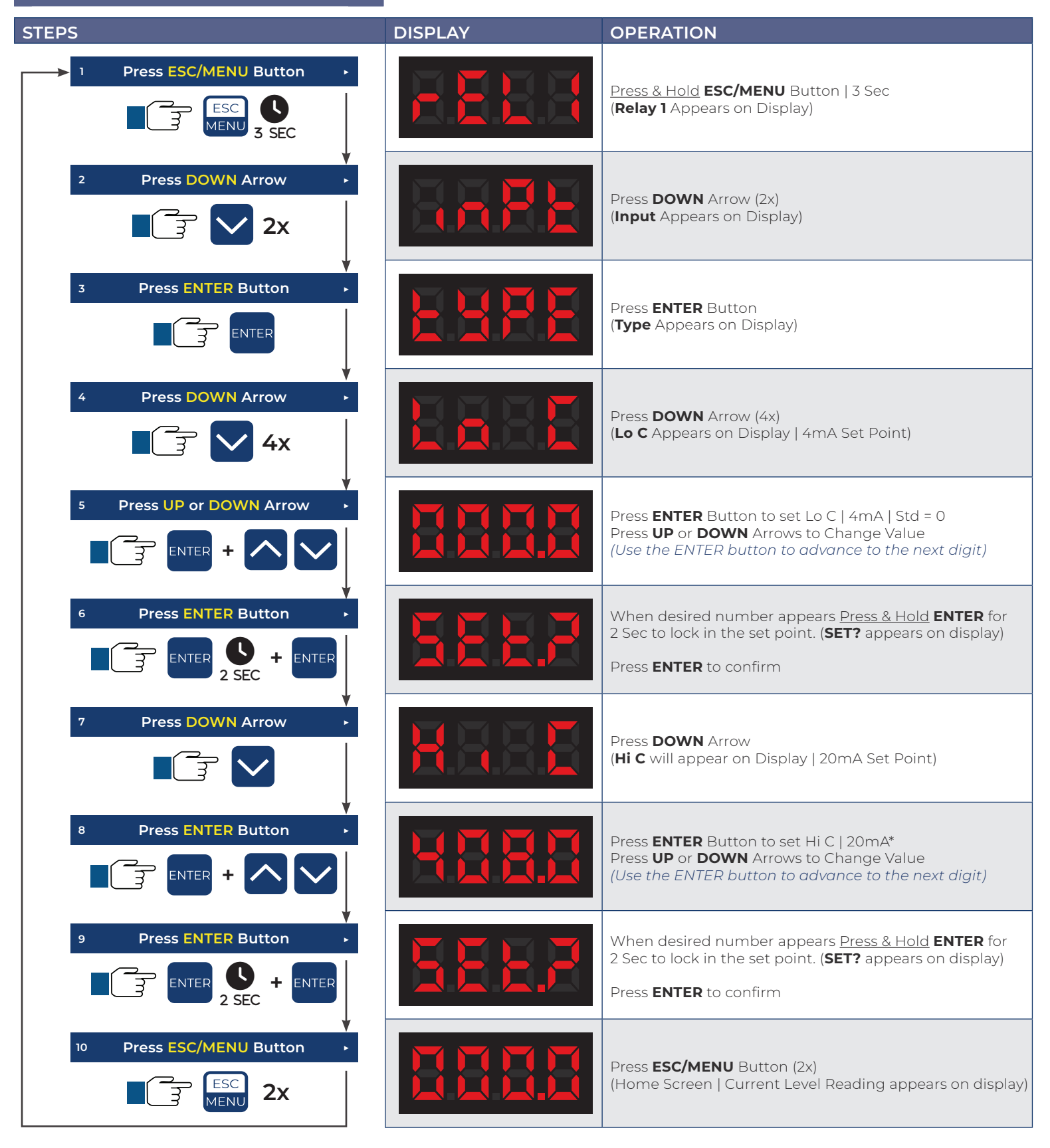

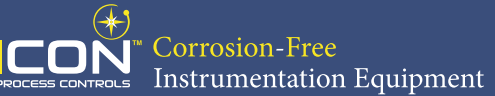

### **Programming 4-20mA Output**

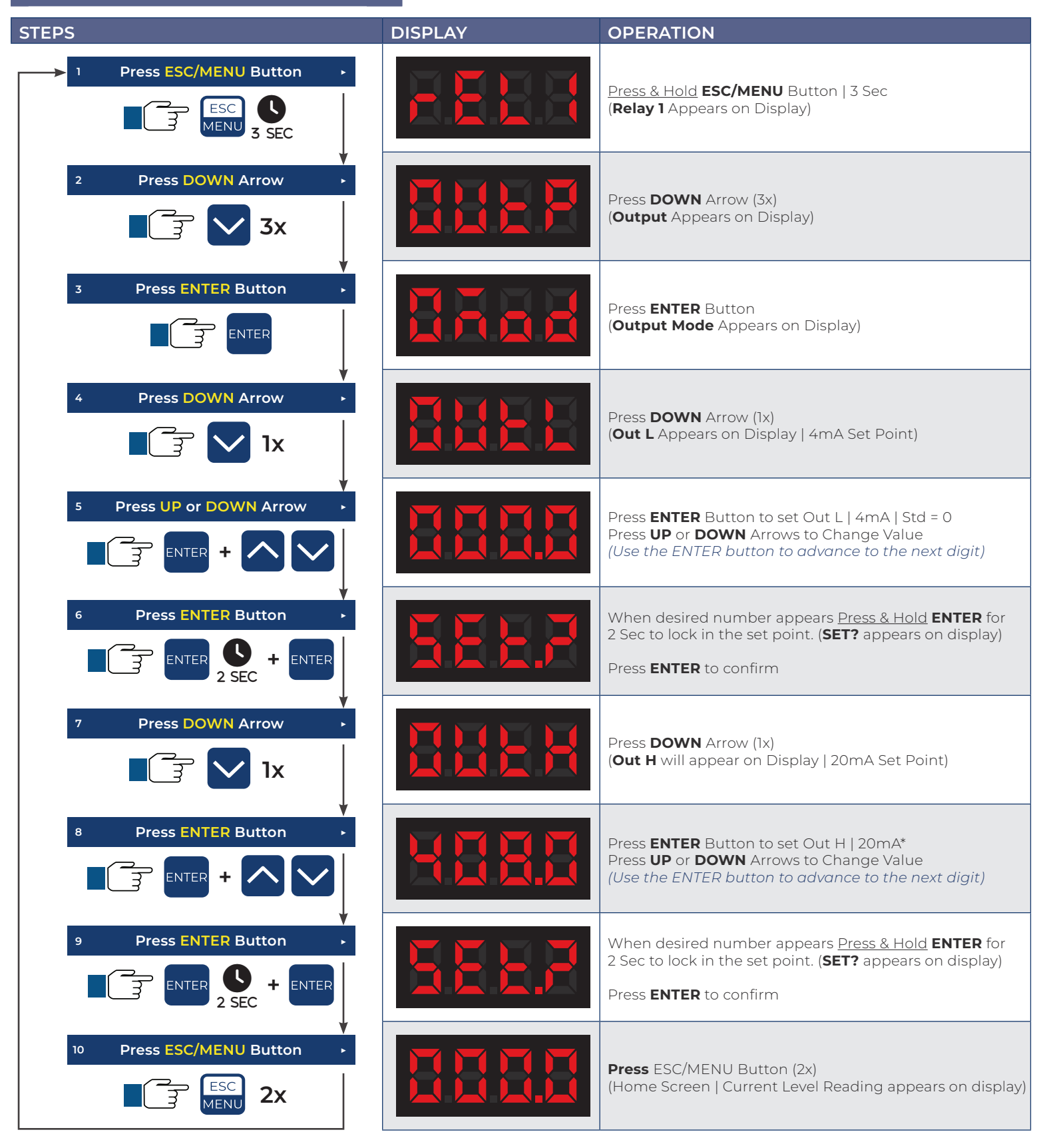

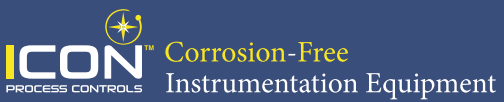

# Calculating 4-20mA Input

| SENSOR TYPE | 20mA Set Point                            |
|-------------|-------------------------------------------|
| Submersible | Range of sensor / Specific Gravity = 20mA |
| Ultrasonic  | Tank Height                               |
| Radar       | Tank Height                               |

# Programming Relays

| STEPS                                                                                                    | DISPLAY | OPERATION                                                                                                    |
|----------------------------------------------------------------------------------------------------|---------|----------------------------------------------------------------------------------------------------|
| 1     Press ESC/MENU Button       Image: Second state states |         | Press & hold <b>ESC/MENU</b> button   3 Sec<br>( <b>Relay 1</b> appears on display)                                                                                         |
| 2 Press ENTER Button                                                                                                    | SEEF    | Press <b>ENTER</b> button<br>( <b>SETP</b> appears on display)                                                                                                    |
| 3 Press ENTER Button                                                                                                    |         | Press <b>ENTER</b> Button<br>(Relay Set-Point Number appears on display with first<br>digit flashing)                                                                       |
| 4       Press UP or DOWN Arrows         Image: Comparison of the second second seco                   |         | Press <b>UP</b> or <b>DOWN</b> arrows to increase or decrease<br>number to desired setpoint<br>(Use the ENTER button to advance to the next digit)                          |
| 5 Press ENTER Button •                                                                                                    |         | When desired number appears <u>Press &amp; Hold</u> ENTER for 2 Sec to lock in the set point. (SET? appears on display)<br>Press ENTER to confirm (SETP appears on display) |
| 6 Press DOWN Arrow                                                                                                    |         | Press <b>DOWN</b> arrow to select relay parameters<br>(ON-OFF, HYSTERISIS, Mode, Time, Unit, Alarm)<br>Repeat steps 3-5 for each parameter <b>b</b>                         |
| 7 Press ENTER Button •                                                                                                    |         | Once Relay Parameters are Set, <u>Press &amp; Hold</u> <b>ENTER</b> for 2 Sec to lock in the set point. ( <b>SET?</b> appears on display)<br>Press <b>ENTER</b> to confirm  |
| <ul> <li>Press ESC/MENU Button</li> <li>ESC MENU 2x</li> </ul>                                                                                                    |         | Press <b>ESC/MENU</b> Button (2x)<br>(Home Screen   Current Level Reading appears on display)                                                                               |

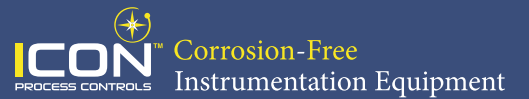

### **11. THE MODBUS PROTOCOL HANDLING**

Transmission parameters: 1 start bit, 8 data bits, 1 or 2 stop bit (2 bits are send, 1 and 2 bits<br/>are accepted when receive), no parity control<br/>selectable from: 1200 to 115200 bits/secondBaud rate:selectable from: 1200 to 115200 bits/secondTransmission protocol:MODBUS RTU compatible

The device parameters and display value are available via RS-485 interface, as HOLDINGtype registers (numeric values are given in U2 code) of Modbus RTU protocol. The registers (or groups of the registers) can be read by 03h function, and wrote by 06h (single registers) or 10h (group of the registers) accordingly to Modbus RTU specification. Maximum group size for 03h and 10h functions can not exceeds 16 registers (for single frame).

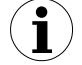

The device interprets the broadcast messages, but then do not sends the answers.

| Register | Write          | Range        | Register description                                                                                                    |  |  |  |
|----------|----------------|--------------|----------------------------------------------------------------------------------------------------|--|--|--|
| 01h      | No             | -999 ÷ 9999  | Measurement value (no decimal point)                                                                                                    |  |  |  |
| 02h      | No             | 0h, A0h, 60h | The status of the current measurement; <b>0h</b> - data valid; <b>A0h</b> - to border of the measurement range is exceeded; <b>60h</b> - bottom bo of the measurement range is exceeded;                                                                                                    |  |  |  |
| 03h      | Yes            | 0 ÷ 3        | <pre>"Pnt " parameter in "InPt" menu (decimal point position) 0 - " 0"; 1 - " 0.0"; 2 - " 0.00"; 3 - "0.000"</pre>                                                                                                    |  |  |  |
| 04h      | Yes            | see descr.   | State of the relays and alarm LED (binary format)<br>(1 - on, 0 - off): <b>00000000 000e00ba</b><br><b>a</b> - relay R1; <b>b</b> - relay R2; <b>e</b> - alarm LED;<br>If written, only <b>a</b> , <b>b</b> bits are important (others are ignored) these<br>bits allows user to control the relays via RS-485 interface |  |  |  |
|          | Yes 0h ÷ 1800h |              | State of active current output, expressed in 1/256 mA units – it means that high byte express integer part, and low byte fractional part of desired output current.                                                                                                    |  |  |  |
| 05h1     | Yes            | 2CCh÷1800h   | State of passive current output, expressed in 1/256 mA units – it means that high byte express integer part, and low byte fractional part of desired output current.                                                                                                    |  |  |  |
|          | Yes            | 0h ÷ 1600h   | State of active voltage output, expressed in 1/512 V units – it means that high byte express integer part, and low byte fractional part of desired output voltage.                                                                                                    |  |  |  |
| 06h      | No             | -999 ÷ 9999  | Peak (drop) value (no decimal point)                                                                                                    |  |  |  |
| 10h      | Yes            | 0 ÷ 5        | <ul> <li>"tyPE" parameter in "InPt" menu (nominal input range).</li> <li>0 - 0-20 mA range; 1 - 4-20 mA range; 2 - 0-10 V range;</li> <li>3 - 2-10 V range; 4 - 0-5 V range; 5 - 1-5 V range</li> </ul>                                                                                                    |  |  |  |
| 11h      | Yes            | 0 ÷ 5        | <ul> <li>"CHAr" parameter in "InPt" menu (characteristic type)</li> <li>0 - linear ; 1 - square; 2 - square root; 3 - user defined; 4 - volume characteristics of a cylindrical tank in the vertical position; 5 - volume characteristics of a cylindrical tank in the horizontal position</li> </ul>                    |  |  |  |
| 12h      | Yes            | 0 ÷ 5        | "FiLt" parameter in "InPt" menu (measurement filtering rate)                                                                                                    |  |  |  |

### <u>11.1. LIST OF REGISTERS</u>

| Register         | Write | Range       | Register description                                                                                                    |  |  |
|------------------|-------|-------------|----------------------------------------------------------------------------------------------------|--|--|
| 13h              | Yes   | 0 ÷ 3       | "Pnt "parameter in "InPt" menu (the copy of 03h register, decimal point position) 0 - " 0"; 1 - " 0.0"; 2 - " 0.00"; 3 - "0.000"                                                                                      |  |  |
| 14h              | Yes   | -999 ÷ 9999 | "Lo C" parameter in "InPt" menu, no decimal point included                                                                                                    |  |  |
| 15h              | Yes   | -999 ÷ 9999 | "Hi C" parameter in "InPt" menu, no decimal point included                                                                                                    |  |  |
| 16h              | Yes   | 0 ÷ 999     | "Lo r" parameter in "InPt" menu, in 0.1%                                                                                                    |  |  |
| 17h              | Yes   | 0 ÷ 199     | "Hi r" parameter in "InPt" menu, in 0.1%                                                                                                    |  |  |
| 19h              | Yes   | 0 ÷ 9999    | "t h1" parameter in "InPt" menu, no decimal point included                                                                                                    |  |  |
| 1Ah              | Yes   | 0 ÷ 9999    | "t h2" parameter in "InPt" menu, no decimal point included                                                                                                    |  |  |
| 1Bh              | Yes   | 0 ÷ 9999    | "t h3" parameter in "InPt" menu, no decimal point included                                                                                                    |  |  |
| 1Ch              | Yes   | 0 ÷ 9999    | "t d" parameter in "InPt" menu, no decimal point included                                                                                                    |  |  |
| 1Dh              | Yes   | 0 ÷ 9999    | "t Sn" parameter in "InPt" menu, no decimal point included                                                                                                    |  |  |
| 1Eh              | Yes   | 0 ÷ 9999    | "t Sh" parameter in "InPt" menu, no decimal point included                                                                                                    |  |  |
| 20h <sup>2</sup> | Yes   | 0 ÷ 199     | Device address                                                                                                    |  |  |
| 21h              | No    | 21F0h       | Device identification code (ID)                                                                                                    |  |  |
| 22h <sup>3</sup> | Yes   | 0 ÷ 7       | <ul> <li>"bAud" parameter in "rS" menu (baud rate);</li> <li>0 - 1200 baud; 1 - 2400 baud; 2 - 4800 baud; 3 - 9600 baud;</li> <li>4 - 19200 baud; 5 - 38400 baud; 6 - 57600 baud; 7 - 115200 baud</li> </ul>          |  |  |
| 23h⁴             | Yes   | 0 ÷ 1       | <b>"mbAc"</b> parameter in <b>"rS"</b> menu (permission to write registers via RS-485 interface); <b>0</b> - write denied ; <b>1</b> - write allowed                                                                  |  |  |
| 24h              | Yes   | see descr.  | Parameters of "SECU" menu (binary format (0 - "oFF", 1 - "on"):<br>bit 0 - "A r1" parameter; bit 1 - "A r2" parameter                                                                                                 |  |  |
| 25h              | Yes   | 0 ÷ 5       | <ul> <li>"rESP" parameter in "rS" menu (additional response delay);</li> <li>o - no additional delay; 1 - "10c" option; 2 - "20c" option;</li> <li>3 - "50c" option; 4 - "100c" option; 5 - "200c" option;</li> </ul> |  |  |
| 27h              | Yes   | 0 ÷ 99      | <ul> <li>"mbtO" parameter in "rS" menu (maximum delay between received frames); 0 - no delay checking;</li> <li>1 ÷ 99 - maximum delay expressed in seconds</li> </ul>                                                |  |  |
| 2Dh              | Yes   | 1 ÷ 8       | <ul> <li>"bri" parameter (display brightness);</li> <li>1 - the lowest brightness;</li> <li>8 - the highest brightness</li> </ul>                                                                                     |  |  |
| 2Fh              | Yes   | 0 ÷ 1       | "Edit" parameter (numerical parameters edit mode); 0 - "dig" mode; 1 - "SLid" mode                                                                                                    |  |  |
| 30h              | Yes   | -999 ÷ 9999 | "SEtP" parameter in "rEL1" menu, no decimal point included                                                                                                    |  |  |
| 31h              | Yes   | -999 ÷ 999  | "HySt" parameter in "rEL1" menu, no decimal point included                                                                                                    |  |  |
| 32h              | Yes   | 0 ÷ 5       | <pre>"modE" parameter in "rEL1" menu:<br/>0 - "noAC" mode; 1 - "on" mode; 2 - "oFF" mode; 3 - "in" mode;<br/>4 - "out" mode; 5 - "modb" mode</pre>                                                                    |  |  |
| 33h              | Yes   | 0 ÷ 999     | "t on" parameter in "rEL1" menu, expressed in tenth of seconds or tenth of minutes depend on "unit" parameter - register no. 35h)                                                                                     |  |  |

| Register         | Write    | Range       | Register description                                                                                                    |  |  |
|------------------|----------|-------------|----------------------------------------------------------------------------------------------------|--|--|
| 34h              | Yes      | 0 ÷ 999     | "toFF" parameter in "rEL1" menu, expressed in tenth of seconds<br>or tenth of minutes depend on "unit" parameter - register no. 35h)                            |  |  |
| 35h              | Yes      | 0 ÷ 1       | "unit" parameter in "rEL1" menu:<br>0 - seconds; 1 - minutes                                                                                                    |  |  |
| 36h              | Yes      | 0 ÷ 2       | "AL" parameter in "rEL1" menu: 0 - no changes; 1 - on; 2 - off                                                                                                  |  |  |
| 37h              | Yes      | -999 ÷ 9999 | "SEt2" parameter in "rEL1" menu, no decimal point included                                                                                                    |  |  |
| 38h              | Yes      | -999 ÷ 9999 | "SEtP" parameter in "rEL2" menu, no decimal point included                                                                                                    |  |  |
| 39h              | Yes      | -999 ÷ 999  | "HySt" parameter in "rEL2" menu, no decimal point included                                                                                                    |  |  |
| 3Ah              | Yes      | 0 ÷ 5       | <pre>"modE" parameter in "rEL2" menu:<br/>0 - "noAC" mode; 1 - "on" mode; 2 - "oFF" mode; 3 - "in" mode;<br/>4 - "out" mode; 5 - "modb" mode</pre>              |  |  |
| 3Bh              | Yes      | 0 ÷ 999     | "t on" parameter in "rEL2" menu, expressed in tenth of seconds or tenth of minutes depend on "unit" parameter - register no. 3Dh)                               |  |  |
| 3Ch              | Yes      | 0 ÷ 999     | " <b>toFF</b> " parameter in " <b>rEL2</b> " menu, expressed in tenth of seconds<br>or tenth of minutes depend on " <b>unit</b> " parameter - register no. 3Dh) |  |  |
| 3Dh              | Yes      | 0 ÷ 1       | <pre>"unit" parameter in "rEL2" menu:<br/>0 - seconds; 1 - minutes</pre>                                                                                        |  |  |
| 3Eh              | Yes      | 0 ÷ 2       | "AL" parameter in "rEL2" menu: 0 - no changes; 1 - on; 2 - off                                                                                                  |  |  |
| 3Fh              | Yes      | -999 ÷ 9999 | "SEt2" parameter in "rEL2" menu, no decimal point included                                                                                                    |  |  |
| 50h              | Yes      | 0 ÷ 1       | <pre>"modE" parameter in "HOLd" menu (type of detected changes): 0 - peaks; 1 - drops</pre>                                                                     |  |  |
| 51h              | Yes      | 0 ÷ 9999    | " <b>PEA</b> " parameter in " <b>HOLd</b> " menu (minimum detectable change, no decimal point included)                                                         |  |  |
| 52h              | Yes      | 0 ÷ 199     | " <b>timE</b> " parameter in " <b>HOLd</b> " menu, maximum peaks' (or drops') display time expressed in seconds                                                 |  |  |
| 53h              | Yes      | 0 ÷ 1       | "HdiS" parameter in "HOLd" menu: 0 - "rEAL" mode ; 1 - "HOLd" mode                                                                                              |  |  |
| 54h              | Yes      | 0 ÷ 1       | "H r1" parameter in "HOLd" menu : 0 - "rEAL" mode ; 1 - "HOLd" mode                                                                                             |  |  |
| 55h              | Yes      | 0 ÷ 1       | "H r2" parameter in "HOLd" menu: 0 - "rEAL" mode ; 1 - "HOLd" mode                                                                                              |  |  |
| 58h <sup>1</sup> | Yes      | 0 ÷ 1       | "HOut" parameter in "HOLd" menu:<br>0 - "rEAL" mode ; 1 - "HOLd" mode                                                                                           |  |  |
| 70h⁵             | Yes      | -999 ÷ 1999 | The value of " $X$ " coordinate of point <b>no. 1</b> of the user defined characteristic, expressed in 0.1%                                                     |  |  |
| 71h⁵             | Yes      | -999 ÷ 9999 | The value of " <b>Y</b> " coordinate of point <b>no. 1</b> of the user defined characteristic, no decimal point included                                        |  |  |
|                  | 72h⁵ ÷ 9 | 95h⁵        | Further pairs of <b>"X</b> " - <b>"Y</b> " coordinates of points <b>no. 2</b> ÷ <b>19</b> of the user defined characteristic                                    |  |  |

| Register                        | Write           | Range       | Register description                                                                                                    |  |  |  |  |
|---------------------------------|-----------------|-------------|----------------------------------------------------------------------------------------------------|--|--|--|--|
| 96h⁵                            | Yes             | -999 ÷ 1999 | The value of " $X$ " coordinate of point <b>no. 20</b> of the user defined characteristic, expressed in 0.1%                                                                                                    |  |  |  |  |
| <b>97</b> h⁵                    | Yes             | -999 ÷ 9999 | The value of " <b>Y</b> " coordinate of point <b>no. 20</b> of the user defined<br>tharacteristic, no decimal point included                                                                                                    |  |  |  |  |
|                                 | Yes             | 0 ÷ 3       | <ul> <li>"Omod" parameter in "OUtP" menu (active current output mode)</li> <li>0 - current output disabled; 1 - current output enabled with 4÷20mA mode; 2 - current output enabled with 0÷20mA mode;</li> <li>3 - current output controlled via RS-485 interface</li> </ul>                                                                                                    |  |  |  |  |
| A0h <sup>1</sup>                | Yes             | 0 ÷ 2       | <ul> <li>"Omod" parameter in "OUtP" menu (passive current output mode)</li> <li>0 - current output disabled;</li> <li>1 - current output enabled with 4÷20mA mode;</li> <li>2 - current output controlled via RS-485 interface</li> </ul>                                                                                                    |  |  |  |  |
|                                 | Yes             | 0 ÷ 5       | <b>"Omod</b> " parameter in <b>"OUtP</b> " menu (active voltege output mode)<br><b>0</b> - voltage output disabled; <b>1</b> - voltage output enabled with <b>0÷5V</b><br>mode; <b>2</b> - voltage output enabled with <b>1÷5V</b> mode; <b>3</b> - voltage<br>output enabled with <b>0÷10V</b> mode; <b>4</b> - voltage output enabled with<br><b>2÷10V</b> mode; <b>5</b> - voltage output controlled via RS-485 interface |  |  |  |  |
| A1h <sup>1</sup>                | Yes             | -999 ÷ 9999 | "OUtL" parameter in "OUtP" menu, no decimal point included                                                                                                    |  |  |  |  |
| A2h <sup>1</sup>                | Yes             | -999 ÷ 9999 | "OUtH" parameter in "OUtP" menu, no decimal point included                                                                                                    |  |  |  |  |
| <b>A2b</b> <sup>1</sup>         | Yes             | 0 ÷ 999     | "Lo r" parameter in "OUtP" menu, for active current output and active voltage output, expressed in 0.1%                                                                                                    |  |  |  |  |
| A3n <sup>-</sup><br>Yes 0 ÷ 299 |                 | 0 ÷ 299     | "Lo r" parameter in "OUtP" menu for passive current output, expressed in 0.1%                                                                                                    |  |  |  |  |
| <b>A</b> 4b <sup>1</sup>        | Yes 0 ÷ 199 "Hi |             | "Hi r" parameter in "OUtP" menu for active and passive current output, expressed in 0.1%                                                                                                    |  |  |  |  |
| A4II                            | Yes             | 0 ÷ 99      | " <b>Hi r</b> " parameter in " <b>OUtP</b> " menu for active voltage output, expressed in 0.1%                                                                                                    |  |  |  |  |
|                                 | Yes             | 0 ÷ 3       | " <b>AL</b> " parameter in " <b>OUtP</b> " menu (active current output value on critical exception): <b>0</b> - no change; <b>1</b> - 22.1 mA; <b>2</b> - 3.4 mA; <b>3</b> - 0 mA                                                                                                    |  |  |  |  |
| A5h <sup>1</sup>                | Yes             | 0 ÷ 2       | " <b>AL</b> " parameter in " <b>OUtP</b> " menu (passive current output value on critical exception): <b>0</b> - no change; <b>1</b> - 22.1 mA; <b>2</b> - 3.4 mA                                                                                                    |  |  |  |  |
|                                 | Yes             | 0 ÷ 5       | "AL" parameter in "OUtP" menu (active voltage output value on critical exception): 0 - no change; 1 - 11 V; 2 - 5.5; 3 - 1.2 V; 4 - 0.6 V; 5 - 0 V                                                                                                    |  |  |  |  |

1 - these registers are active only if device is equipped with current or voltage output

2 - after writing to register no 20h the device responds with an "old" address in the message.

3 - after writing to register no 22h the device responds with the new baud rate.

4 - the value of the "mbAc" parameter is also connected to write to this register, so it is possible to block a writes, but impossible to unblock writes via RS-485 interface, The unblocking of the writes is possible from menu level only.

5 - the pairs of "X -Y" coordinates may be defined for any free point. The pair is "free" (it means that particular point is not defined) if "X" coordinate of this point is equal 8000h. After writing both X and Y coordinate the point is defined and used in calculation of result. The coordinates of any point can be changed at any time.

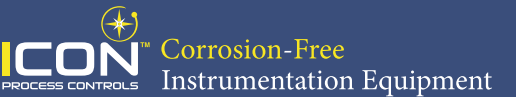

### **11.2. TRANSMISSION ERRORS DESCRIPTION**

If an error occurs while write or read of single register, then the device sends an error code according to Modbus RTU specifications (example message no 1).

#### Error codes:

- 01h illegal function (only functions 03h, 06h and 10h are available),
- **02h** illegal register address
- 03h illegal data value
- 08h no write permission (see: "mbAc" parameter)
- **A0h** exceed of upper border of input range
- 60h exceed of lower border of input range

A0h and 60h codes can appear only during reg. 01h is reading by 03h function (read of a single register).

#### 11.3. EXAMPLES OF QUERY/ANSWER FRAMES

Examples apply for device with address 1. All values are represent hexadecimal.

#### Field description:

| ADDR      | Device address on modbus network                                           |
|-----------|----------------------------------------------------------------------------|
| FUNC      | Function code                                                              |
| REG H,L   | Starting address (address of first register to read/write, Hi and Lo byte) |
| COUNT H,L | No. of registers to read/write (Hi and Lo byte)                            |
| BYTE C    | Data byte count in answer frame                                            |
| DATA H,L  | Data byte (Hi and Lo byte)                                                 |
| CRC L,H   | CRC error check (Hi and Lo byte)                                           |

#### 1. Read of the displayed value (measurement), SRP-N118 device address = 01h:

| ADDR | FUNC | REG H,L |    | COUNT H,L |    | CRC L,H |    |
|------|------|---------|----|-----------|----|---------|----|
| 01   | 03   | 00      | 01 | 00        | 01 | D5      | CA |

a) The answer (we assume that the measure result is not out of range):

| ADDR | FUNC | BYTE C | DATA H,L |    | CRC L,H |    |
|------|------|--------|----------|----|---------|----|
| 01   | 03   | 02     | 00       | FF | F8      | 04 |

DATA H, L - displayed value = 255, no decimal point.

Decimal point position can be read from reg. 03h.

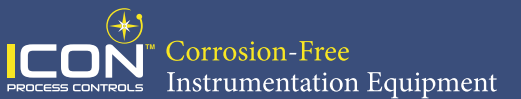

b) The answer (if an error occur):

| ADDR | FUNC | ERROR | CRC L,H |    |
|------|------|-------|---------|----|
| 01   | 83   | 60    | 41      | 18 |

ERROR - error code = 60h, bottom border of the measurement range is exceeded

#### 2. Read of device ID code

| ADDR | FUNC | REG H,L |    | COUNT H,L |    | CRC L,H |    |
|------|------|---------|----|-----------|----|---------|----|
| 01   | 03   | 00      | 21 | 00        | 01 | D4      | 00 |

The answer:

| ADDR | FUNC | BYTE C | DATA H,L |    | CRC L,H |    |  |
|------|------|--------|----------|----|---------|----|--|
| 01   | 03   | 02     | 21       | F0 | A0      | 50 |  |

DATA - identification code (21F0h)

#### 3. Change of the device address from 1 to 2 (write to reg. 20h)

| ADDR | FUNC | REG | BH,L | DATA H,L |    | CRC L,H |    |
|------|------|-----|------|----------|----|---------|----|
| 01   | 06   | 00  | 20   | 00       | 02 | 09      | C1 |

DATA H - 0

DATA L - new device address (2)

The answer (the same as the message):

| ADDR | FUNC | REG | 6 H,L | DATA H,L |    | CRC L,H |    |
|------|------|-----|-------|----------|----|---------|----|
| 01   | 06   | 00  | 20    | 00       | 02 | 09      | C1 |

4. Change of baud rate of all devices connected to the net (BROADCAST message).

| ADDR | FUNC | REG | i H,L | COUNT H,L |    | CRC L,H |    |
|------|------|-----|-------|-----------|----|---------|----|
| 00   | 06   | 00  | 22    | 00        | 04 | 29      | D2 |

DATA H - 0

DATA L - 4, new baud rate 19200 baud

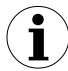

Device do not reply to BROADCAST-type messages.

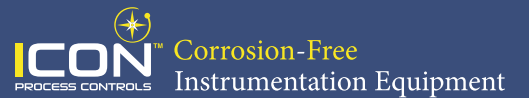

5. Read of the registers 1, 2 and 3 in one message (example of reading a number of registries in one frame):

| ADDR | FUNC | REG | θ H,L | COUN | IT H,L | CRC L,H |    |  |
|------|------|-----|-------|------|--------|---------|----|--|
| 01   | 03   | 00  | 01    | 00   | 03     | 54      | 0B |  |

COUNT L - the count of being read registers (max.16)

The answer:

| ADDR | FUNC | BYTE C | DATA | H1,L1 | DATA | H2,L2 | DATA | AH3,L3 | CRC | L,H |
|------|------|--------|------|-------|------|-------|------|--------|-----|-----|
| 01   | 03   | 06     | 00   | 0A    | 00   | 00    | 00   | 01     | 78  | B4  |

DATA H1, L1 - reg. 01h (10 - displayed value "1.0"),

DATA H2, L2 - reg. 02h (0 - no errors),,

DATA H3, L3 - reg. 03h (1 - decimal point position " 0.0").

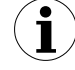

There is no full implementation of the Modbus Protocol in the device. The functions presented above are available only.

# 12. DEFAULT AND USER'S SETTINGS LIST

| Parameter | Description                                        | Default value | User's value | Desc.<br>page |
|-----------|----------------------------------------------------|---------------|--------------|---------------|
|           | Parameters of relay R1 operation ("r               | EL1" menu)    |              |               |
| SEtP      | Relay R1 threshold                                 | 20.0          |              | 29            |
| SEt2      | Relay R1 second threshold                          | 40.0          |              | 29            |
| HYSt      | Hysteresis of relay R1                             | 0.0           |              | 29            |
| modE      | Operation mode of relay R1                         | on            |              | 29            |
| t on      | Turn on delay of relay R1                          | 0.0           |              | 30            |
| toFF      | Turn off delay of relay R1                         | 0.0           |              | 30            |
| unit      | Unit of "t on", "toFF" parameters of relay R1      | SEC           |              | 30            |
| AL        | Reaction for critical situation of relay R1        | oFF           |              | 30            |
|           | Parameters of relay R2 operation ("r               | EL2" menu)    |              |               |
| SEtP      | Relay R2 threshold                                 | 40.0          |              | 29            |
| SEt2      | Relay R2 second threshold                          | 60.0          |              | 29            |
| HYSt      | Hysteresis of relay R2                             | 0.0           |              | 29            |
| modE      | Operation mode of relay R2                         | on            |              | 29            |
| t on      | Turn on delay of relay R2                          | 0.0           |              | 30            |
| toFF      | Turn off delay of relay R2                         | 0.0           |              | 30            |
| unit      | Unit of "t on", "toFF" parameters of relay R2      | SEC           |              | 30            |
| AL        | Reaction for critical situation of relay R2        | oFF           |              | 30            |
|           | Configuration of measurement input                 | ("inPt" menu) |              |               |
| tYPE      | Input mode                                         | "4-20"        |              | 31            |
| CHAr      | Conversion characteristic mode                     | Lin           |              | 31            |
| FiLt      | Filtering ratio                                    | 0             |              | 31            |
| Pnt       | Decimal point position                             | 0.0           |              | 31            |
| Lo C      | Minimum displayed value (for nominal range)        | 000.0         |              | 32            |
| Hi C      | Maximum displayed value (for nominal range)        | 100.0         |              | 32            |
| t h1      | Height (length) first part of the tank             | 00.00         |              | 32            |
| t h2      | Height (length) second part of the tank            | 00.00         |              | 32            |
| t h3      | Height (length) third part of the tank             | 00.00         |              | 32            |
| t d       | Tank diameter                                      | 00.01         |              | 32            |
| t Sn      | Distance between sensor and bottom of the tank     | 00.00         |              | 32            |
| t Sh      | Height of the sensor                               | 20.00         |              | 32            |
| Lo r      | Extension of the bottom of the nominal input range | 5.0 (%)       |              | 35            |

| Parameter | Description                                                                           | Default value  | User's value | Desc.<br>page |
|-----------|---------------------------------------------------------------------------------------|----------------|--------------|---------------|
| Hi r      | Extension of the top of the nominal input range                                       | 5.0 (%)        |              | 35            |
|           | Current output configuration ("OL                                                     | JtP" menu)     |              |               |
| Omod      | Current output mode                                                                   | "4-20" (mA)    |              | 37            |
| OUtL      | Display value for 4 mA current output                                                 | 0.0            |              | 37            |
| OUtH      | Display value for 20 mA current output                                                | 100.0          |              | 37            |
| Lo r      | Extension of the bottom of the nominal output range                                   | 5.0 (%)        |              | 38            |
| Hi r      | Extension of the top of the nominal output range                                      | 5.0 (%)        |              | 38            |
| AL        | Current output value on critical exception                                            | 22.1 (mA)      |              | 38            |
|           | Display parameters                                                                    |                |              |               |
| bri       | Display brightness                                                                    | bri6           |              | 38            |
|           | Configuration of peaks detection functio                                              | n ("HOLd" men  | u)           |               |
| modE      | Kind of detected changes                                                              | norm           |              | 39            |
| PEA       | Minimum detected change                                                               | 0.0            |              | 39            |
| timE      | Maximum time of peak displaying                                                       | 0.0            |              | 39            |
| HdiS      | The type of displayed value                                                           | HOLd           |              | 39            |
| H r1      | Source of relay R1, and LED R1 control                                                | rEAL           |              | 39            |
| H r2      | Source of relay R2, and LED R2 control                                                | rEAL           |              | 39            |
| HOut      | Source of current output control                                                      | rEAL           |              | 39            |
|           | Settings of access to the configuration paran                                         | neters ("SECu" | menu)        |               |
| A r1      | Permission to changes of relay R1 threshold without of the user password knowledge    | on             |              | 39            |
| A r2      | Permission to changes of relay R2 threshold<br>without of the user password knowledge | on             |              | 39            |
|           | RS 485 interface configuration (m                                                     | nenu "rS")     |              |               |
| Addr      | Device address                                                                        | 0              |              | 40            |
| bAud      | Baud rate                                                                             | 9.6            |              | 40            |
| mbAc      | Permission to changes of configuration registers                                      | on             |              | 40            |
| mbtO      | Maximum delay between received messages                                               | 0              |              | 40            |
| rESP      | Additional delay of answer transmission                                               | Std            |              | 40            |
|           | Configuration of numerical parame                                                     | eters edition  |              |               |
| Edit      | Numerical parameters edit mode                                                        | dig            |              | 41            |